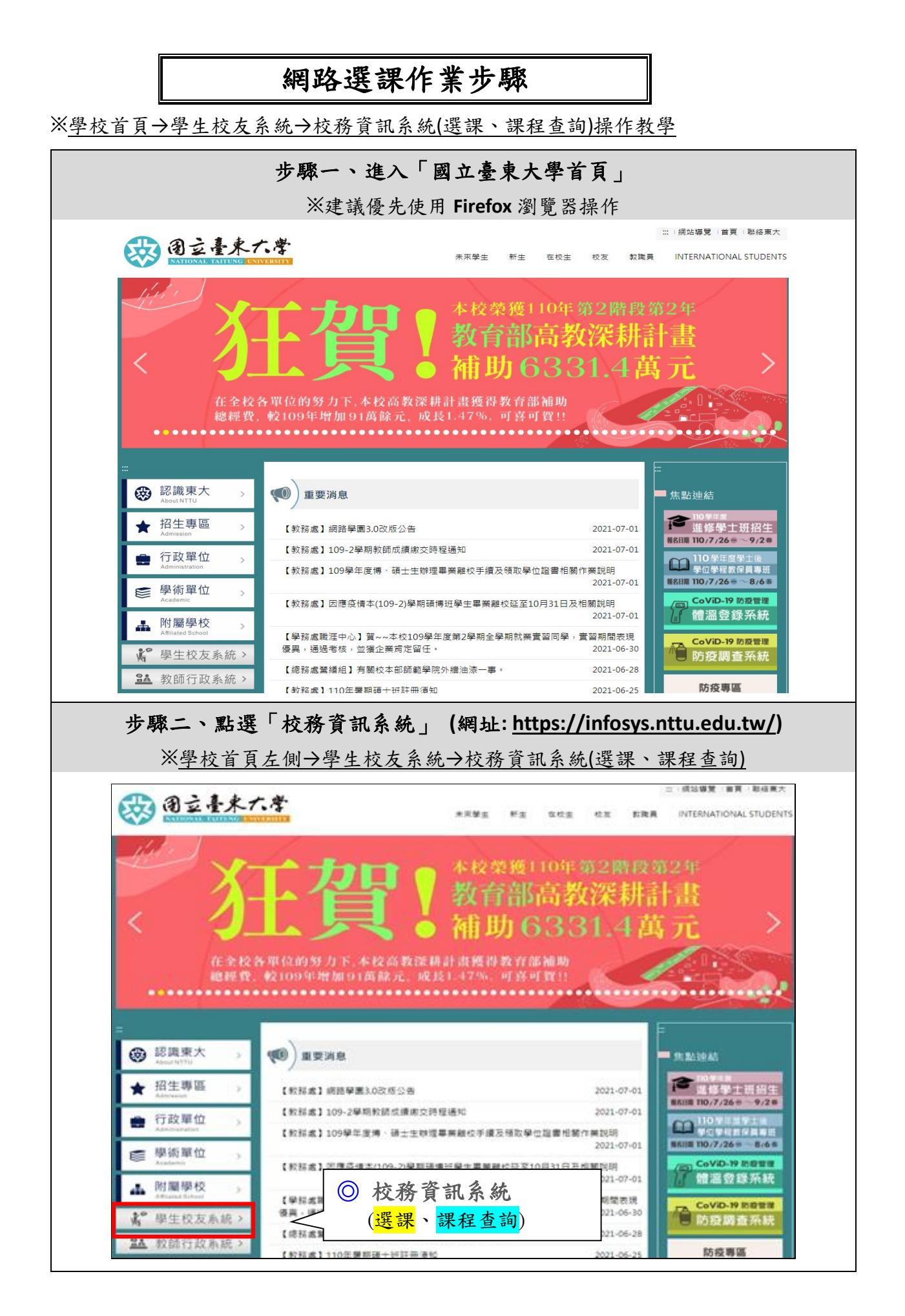

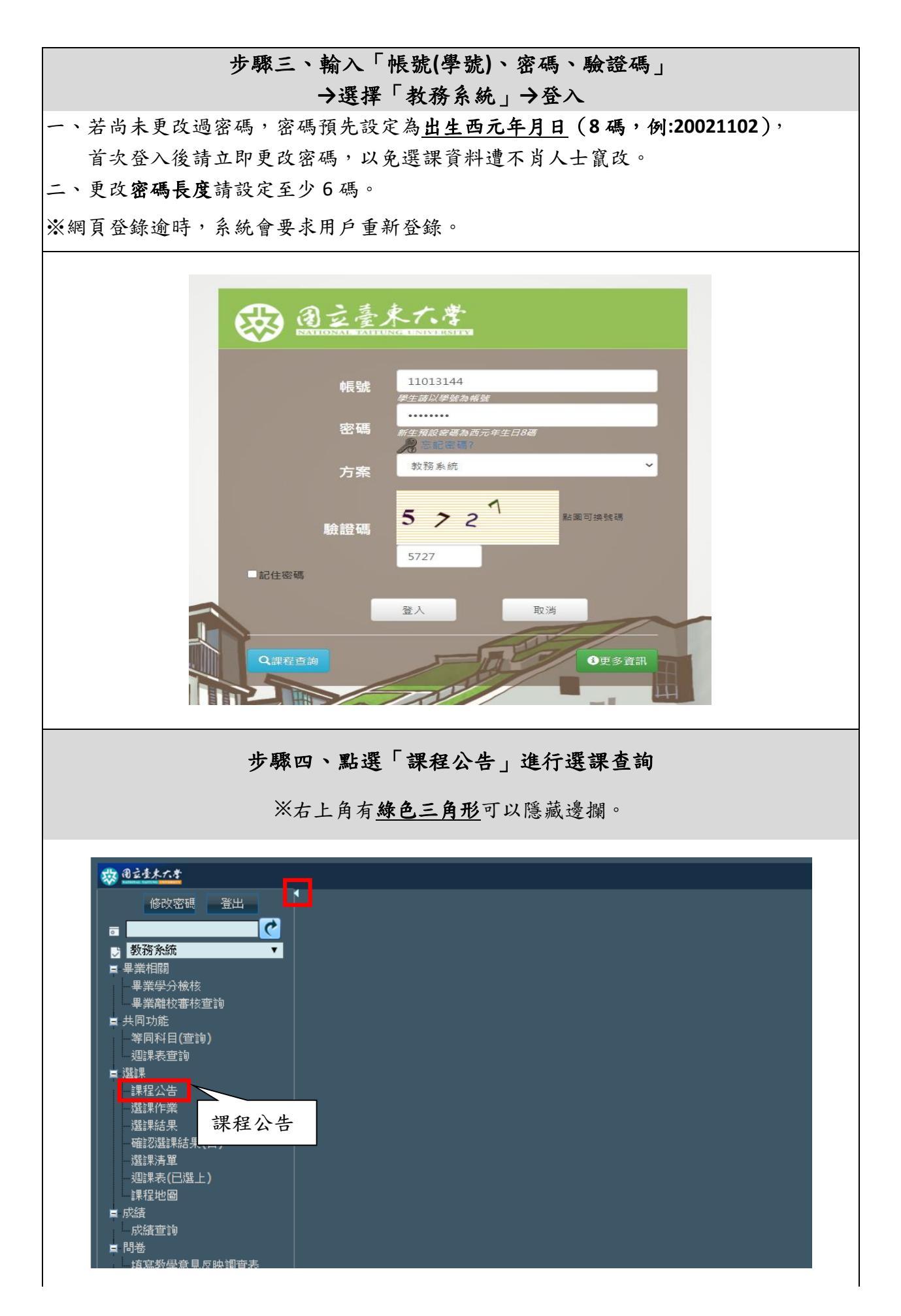

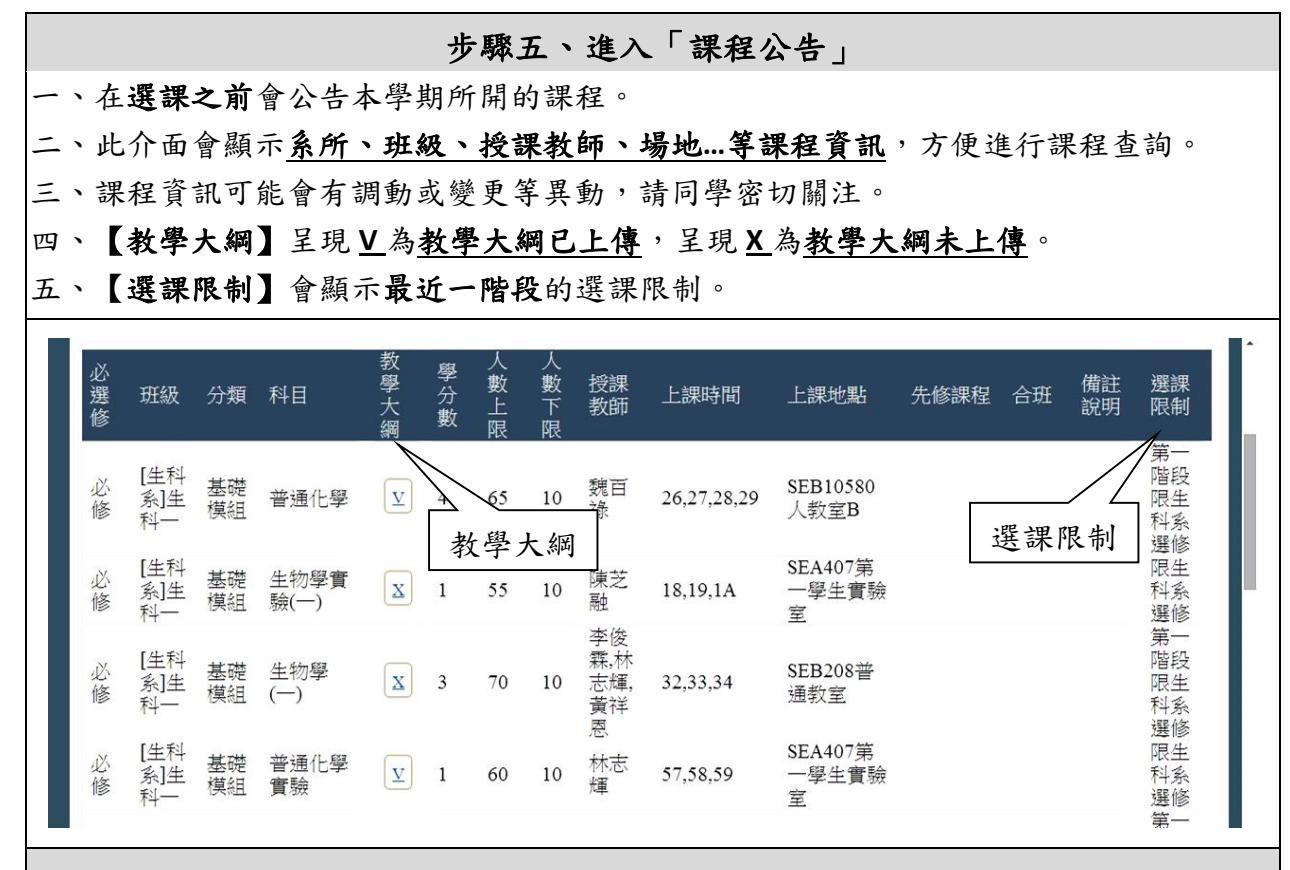

步驟六、點選「教學大綱」出現「課程資訊」之視窗

該視窗會顯示以下資訊:

- ●課程基本資訊 (科目名稱、學分數、時數、實習時數、課程目的、課程概要...)
- ●核心能力 (指標與配分)
- 本期開課資訊 (班級、人數上限、人數下限、授課教師、上課時間、全部選課限制...)
- 教學大綱 (授課教師聯絡方式、office hour、課程目標、進度安排...)
- 選課限制 (顯示詳盡的選課限制。依照不同階段的選課限制來進行選課)

| 授課教師匯                                                                                                    | HPDF                                                                                                    |                                                                                      |              |    |
|----------------------------------------------------------------------------------------------------|----------------------------------------------------------------------------------------------------|--------------------------------------------------------------------------------------|--------------|----|
| 000                                                                                                    |                                                                                                    | ******                                                                               | @nttu.edu.tw |    |
| <ul> <li>OFFICE HO</li> <li>○○○</li> <li>教學目標</li> <li>(一)使學生了意</li> </ul>                                                                               | UR<br>星期一下午12:10-下午03:0<br>星期二下午12:10-下午01:0<br>星期三下午05:10-下午06:0<br>星期五下午12:10-下午06:0<br>星期五上午09:10-下午06:0<br>星期五上午09:10-下午06:0                                                                                                    | 00<br>00<br>00<br>00<br>00                                                           |              |    |
| <ul> <li>(二) 使學生了前</li> <li>(三) 介紹休聞遊</li> <li>(四) 使學生能約</li> <li>(五)了解觀光休</li> <li>進度安排</li> </ul>                                                      | 147月1日<br>1997年1月1日<br>1997年1日<br>1997年1日<br>1997年日<br>1997年日<br>1997<br>1997<br>1997<br>1997<br>1997<br>1997<br>1997<br>199                                                                                                    | <sup>按庆</sup><br>區管理護驅<br>时休聞旅遊的型式                                                   |              |    |
| (二) 使學生了約<br>(三) 介紹休閒遊<br>(四) 使學生能約<br>(五) 了解觀光休<br>進度安排<br>上課日期                                                                                         | 1000日第20日前20日前20日前<br>10日前日<br>10日前日<br>10日前<br>10日前 | <sup>後辰</sup><br>盂管理護題<br>討休閒旅遊的型式<br>課程主題與內容                                        | 章節           | 備記 |
| <ul> <li>(二) 使學生了第</li> <li>(三) 介紹休開發</li> <li>(四) 使學生能影</li> <li>(五) 了解觀光休</li> <li>進度安排</li> <li>上課日期</li> <li>2021/9/15</li> </ul>                    | 1. (株式) (株式)(株式)(株式)(株式)(株式)(株式)(株式)(株式)(株式)(株式)                                                                                                    | <sup>後辰</sup><br>區管理護題<br>討休聞旅遊的型式<br>課程主題與內容<br>課程介紹與說明                             | 章節           | 備記 |
| <ul> <li>(二) 便學生了會</li> <li>(三) 介紹休開進</li> <li>(四) 使學生能變</li> <li>(五) 了解觀光休</li> <li>進度安排</li> <li>上課日期</li> <li>2021/9/15</li> <li>2021/9/22</li> </ul> | 1. 「「「「「」」」」、「「」」」、「「」」、「」」、「」」、「」」、「」」、「」                                                                                                    | <sup>後辰</sup><br>話的関係。<br>監管理護題<br>討休聞旅遊的型式<br>課程主題與內容<br>課程介紹與說明<br>全球化下之地區休閒遊憩事業發展 | 章節           | 備記 |

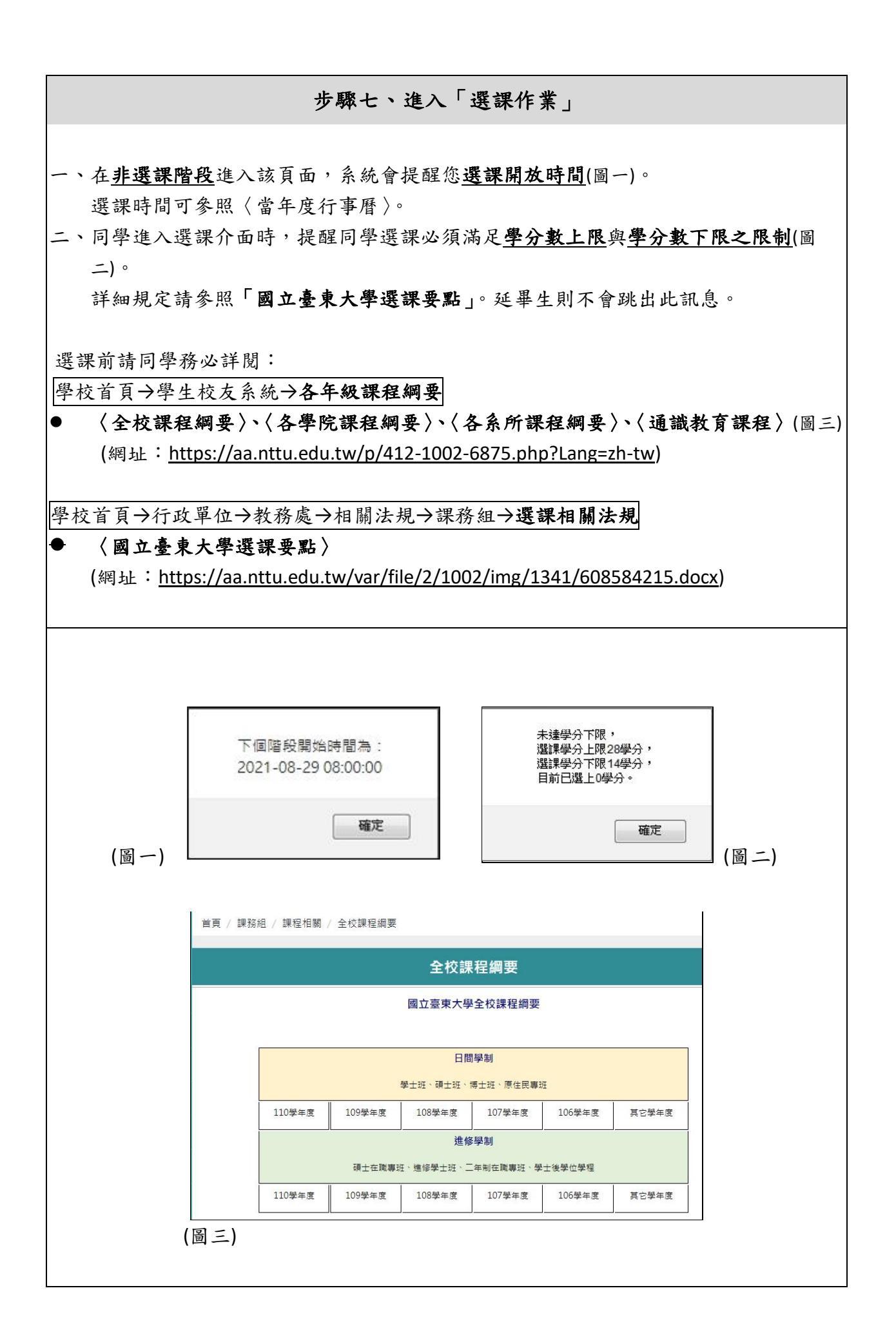

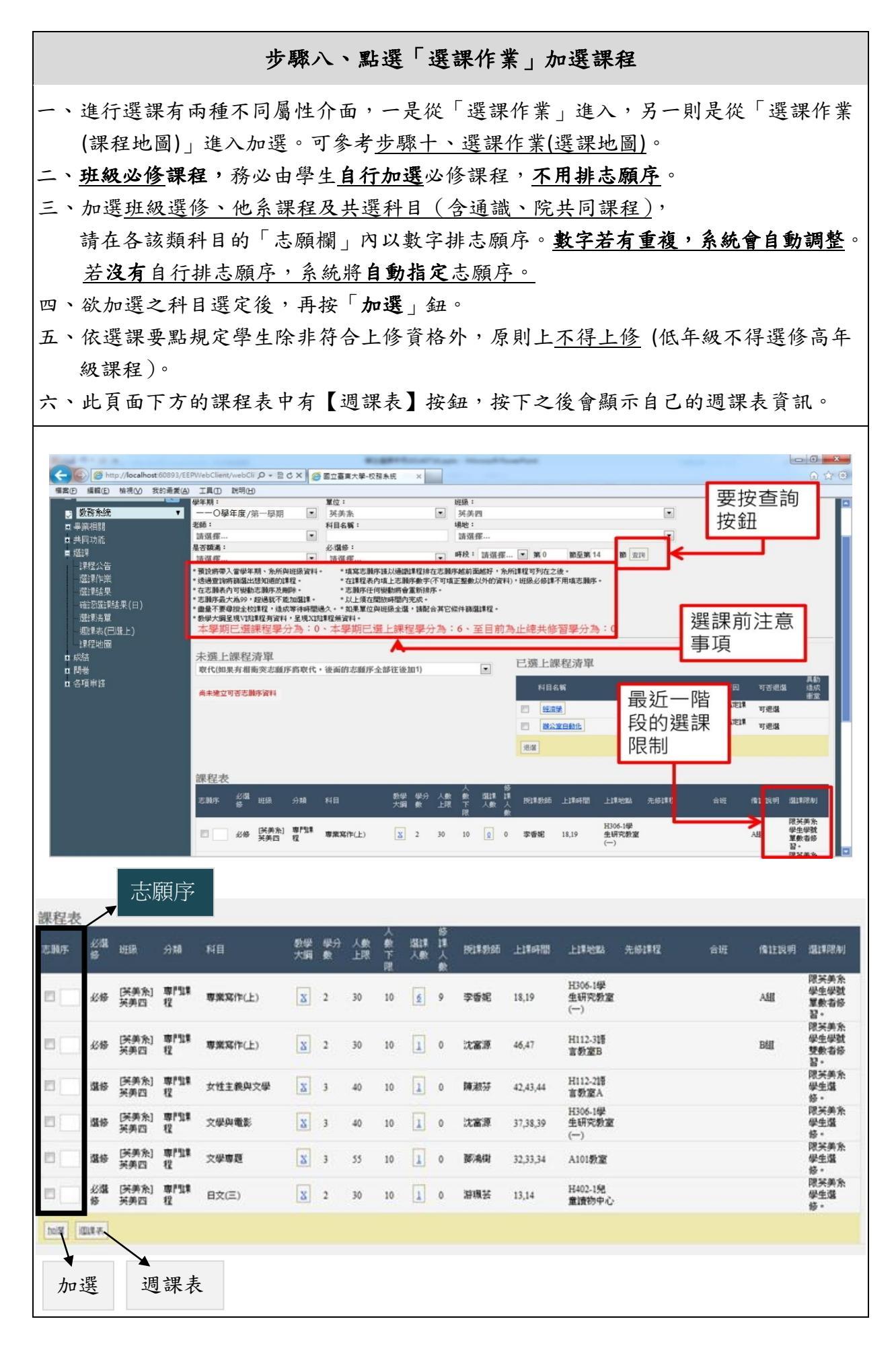

|                                       |                                              | 步驟九、                    | 點選「選             | 選課作業」          | 進入「週言                            | 果表」                   |                    |
|---------------------------------------|----------------------------------------------|-------------------------|------------------|----------------|----------------------------------|-----------------------|--------------------|
|                                       | ※左框                                          | E架「 <b>週課表</b>          | (已選上)」           | 只顯示 <u>已</u> ; | <u> 罢上課程和</u> 主                  | 該課程相關                 | 資料                 |
| 顯示 <u>目</u> 育                         | <b>前選課</b> 狀態                                | と, <b>黄底</b> 是已         | 經加選成             | <u>功</u> 的課程,  | 無顏色註記                            | 则是代表                  | 加選中的課程。            |
|                                       |                                              |                         |                  |                |                                  |                       |                    |
| 學年期:<br>* <mark>黃底是已</mark>           | 一一〇學年度第<br>經選上的課程。                           | - 學期 ▼ 列印               |                  |                |                                  |                       |                    |
| section_<br>0                         | MON                                          | TUE                     | WED              | THU            | FRI                              | SAT                   | SUN                |
| 07:10:00<br>08:00:00<br>1             | )<br>)                                       |                         |                  |                |                                  |                       |                    |
| 08:10:00<br>09:00:00<br>2             | )<br>)<br>================================== |                         | 1.64.57          | 计管操师论          |                                  |                       |                    |
| 10:00:00<br>10:00:00<br>3<br>10:10:00 | )<br>黎 (                                     | 全民國防教育軍                 | 生物學(一)<br>生物學(一) | 计异族闲暇          | ుచా సంగు +#్. చేచా పుర్కు సంగా న |                       |                    |
| 11:00:00                              | ) 参約40414460円<br>)<br>) 表記分析404454           | 事訓練-全民國防<br>全民國防教育軍     | 生物學(一)           | 计算機概念          | 通識教育講座(一                         | )                     |                    |
| 12:00:00<br>5<br>12:10:00             | )<br><b> </b>                                | 事訓練-全民國防                | <b>午</b> 動教育     | 可异0氮1%。画       | 劳動教育                             | )                     |                    |
| 13:00:00<br>6<br>13:10:00             |                                              |                         |                  |                |                                  |                       |                    |
| 14:00:00                              | 5                                            |                         |                  |                |                                  |                       |                    |
|                                       |                                              |                         |                  |                |                                  |                       |                    |
|                                       |                                              |                         |                  | "霎小撇步          |                                  |                       |                    |
|                                       | ※ 選課                                         | 不是早選的鳥                  | -<br>马兒有蟲吃       | , 而是志原         | 頁序用得好的                           | 白鳥兒才有                 | 蟲吃喔!               |
|                                       | <u> </u>                                     |                         |                  |                |                                  |                       |                    |
|                                       | ち、肥ン田 おっぽ                                    | 日一丁小吃咕                  | 一個人名             | 肥土佐水水          | ~ 肥 工,1 人 一田 11                  | 七十四百                  | <b>西</b> 叫 上 会 叫 五 |
| ▶於 <u>網</u><br>新的習                    | <b>各进課期間</b><br>肾料存檔。                        | <u>1</u> ,可以隨時<br>網路初選時 | 上網加返3,除了選        | 選或修改所<br>睪自己有興 | 選取的課程<br>趣的課程以                   | 或志願序<br>外,如何 <b>3</b> | ,電腦也會以更<br>軍用「志願序」 |
| 也是很                                   | 、1171 個                                      |                         |                  |                |                                  |                       |                    |
| ▶選課ノ                                  | く数 可以                                        | 查看目前欲望                  | 医該課的學            | 生人數,主          | 近配合人數_                           | 上限、選課                 | 限制等資訊做             |
| 為志原                                   | 頁序排列依                                        | え 「「「「「」」               |                  |                |                                  |                       |                    |
| ▶並非選                                  | 選填 <u>第1さ</u>                                | <u>、願</u> 就保證選          | 得上該課             | 程。倘若該          | 課排 <u>第1志</u>                    | <u>願</u> 的學生 i        | 已經 <u>超過上限人</u>    |
| <u>數</u> ,줅                           | 系統會自重                                        | b進行篩選(                  | 不同選課制            | <b>犬況</b> ,有不  | 同機率問題                            | 。因此,                  | 當你在這種情況            |
| 下填遗                                   | 医 <u>第2志原</u>                                | <u>夏</u> 或之後排序          | 的志願 <b>鐵</b> 2   | 定不會選上          | 0                                |                       |                    |
| ▶此時                                   | ,你可以去                                        | <b>ぎ慮將你志願</b>           | 拿來選擇             | 其他 <u>尚未超</u>  | 過上限人數                            | 的課程,見                 | 則選中此課程的            |
| 機會比                                   | 比較大。                                         |                         |                  |                |                                  |                       |                    |
| ▶請隨時                                  | 寺留意選調                                        | <b>果限制內容</b> ,          | 以避免浪             | 費選課機會          | 。在選課階                            | 段結束以肩                 | 前,務必多次上            |
| 網查看                                   | 自己選問                                         | <b>兴志願排序</b> ,          | 以利成功             | 医上課程。          |                                  |                       |                    |
| L                                     |                                              |                         |                  | 6              |                                  |                       |                    |

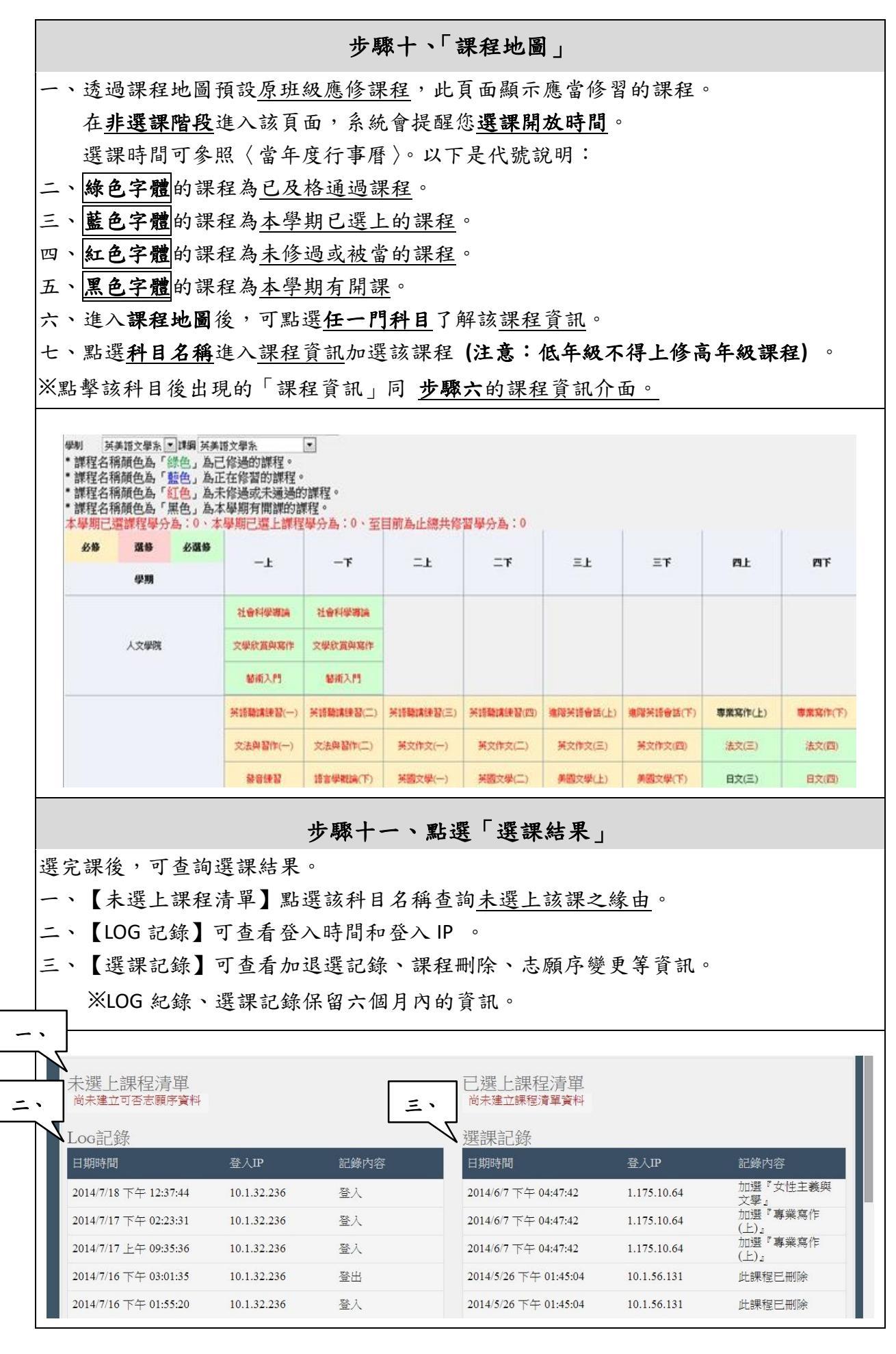

## 步驟十二、確認選課結果

\*請同學於<u>各階段選課清單核對時間內</u>線上確認自己最終選課結果。公告選課結果時間請 參照學校行事曆。若對於選課結果有疑慮,點選「有問題」後在文字框描述狀況。

| 記選課結果                                                                                                    |                                                                                                    | 者:100001                                                                                                    | 姓名:林(                            | 00                                                                                                    | 日其                                                                      | 明:                                          | 單位名稱:國立臺東大學                                                                                                    |                                       |                                                                                                    |                                                                                                    |                                                                                                    |                                                            |                                                                           |                                                  |                                                                       |
|----------------------------------------------------------------------------------------------------|----------------------------------------------------------------------------------------------------|----------------------------------------------------------------------------------------------------|----------------------------------|----------------------------------------------------------------------------------------------------|-------------------------------------------------------------------------|---------------------------------------------|----------------------------------------------------------------------------------------------------|---------------------------------------|----------------------------------------------------------------------------------------------------|----------------------------------------------------------------------------------------------------|----------------------------------------------------------------------------------------------------|------------------------------------------------------------|---------------------------------------------------------------------------|--------------------------------------------------|-----------------------------------------------------------------------|
|                                                                                                    |                                                                                                    | 開課班級                                                                                                    | 科目名                              | 稱                                                                                                    | 必選修                                                                     | - 學分                                        | 授課教師                                                                                                    | -                                     | =                                                                                                  | Ξ                                                                                                  | 四                                                                                                    | 五                                                          | ×                                                                         | 日                                                | 場地                                                                    |
| 確定<br>有問題                                                                                                    |                                                                                                    | <b>競</b> 技—                                                                                                    | 人體解發                             | 剖生理學                                                                                                    | 必修                                                                      | 3                                           | 待聘                                                                                                    | 6                                     |                                                                                                    |                                                                                                    |                                                                                                    |                                                            |                                                                           |                                                  | 未定                                                                    |
| 確定<br>有問題                                                                                                    |                                                                                                    | 競技一                                                                                                    | 運動教練                             | 練學                                                                                                    | 必修                                                                      | 3                                           | 待聘                                                                                                    |                                       |                                                                                                    | 7                                                                                                  |                                                                                                    |                                                            |                                                                           |                                                  | 001A<br>高爾夫<br>球練習<br>場                                               |
| 確定<br>盲問題                                                                                                    |                                                                                                    | 競技—                                                                                                    | 運動資調                             | 訊系統                                                                                                    | 選修                                                                      | 3                                           | 待聘                                                                                                    |                                       |                                                                                                    | 3                                                                                                  |                                                                                                    |                                                            |                                                                           |                                                  | 未定                                                                    |
| 確定<br>有問題                                                                                                    |                                                                                                    | <del>竟</del> 着技—                                                                                                    | 運動管理                             | 理學                                                                                                    | 必修                                                                      | 3                                           | 待聘                                                                                                    |                                       |                                                                                                    | B,E                                                                                                |                                                                                                    |                                                            |                                                                           |                                                  | 未定                                                                    |
|                                                                                                    |                                                                                                    |                                                                                                    |                                  |                                                                                                    |                                                                         |                                             |                                                                                                    |                                       |                                                                                                    |                                                                                                    |                                                                                                    |                                                            |                                                                           |                                                  |                                                                       |
|                                                                                                    |                                                                                                    |                                                                                                    |                                  |                                                                                                    |                                                                         |                                             |                                                                                                    |                                       |                                                                                                    |                                                                                                    |                                                                                                    |                                                            |                                                                           |                                                  |                                                                       |
|                                                                                                    |                                                                                                    |                                                                                                    |                                  | ÷                                                                                                    | 步驟-                                                                     | +三                                          | 、選課                                                                                                    | 清單                                    |                                                                                                    |                                                                                                    |                                                                                                    |                                                            |                                                                           |                                                  |                                                                       |
| 果清                                                                                                    | 單讓同學                                                                                                    | 知道知道                                                                                                    | 這學                               | <b></b><br>期選                                                                                                    | <b>步驟-</b><br>上什                                                        | <b>十三</b><br>麼課                             | <b>、選課</b><br>程,也                                                                                                    | <b>清單</b><br>顯示                       | 星期                                                                                                 | 幾與                                                                                                 | 第幾                                                                                                    | 《節】                                                        | 上課?                                                                       | 等資言                                              | 汛。                                                                    |
| 果清                                                                                                    | 單讓同學<br><sup>軍</sup> 讓同學<br><sup>戰</sup>                                                                                                    | 知道知道<br>, <u>列印</u><br>學生姓名 聯絡<br>∓00 *****                                                                                                    | 這學                               | 期選                                                                                                    | <b>步驟-</b><br>上什                                                        | <b>十三</b><br>麼課                             | <ul> <li>、選課</li> <li>程,也</li> </ul>                                                                                 | <b>清單</b><br>顯示<br>≝上學分數              | 星期                                                                                                 | 幾與                                                                                                 | 第线                                                                                                    | 訖節 」                                                       | _課                                                                        | 等資言                                              | 汛。                                                                    |
| 果清<br>=-○學<br>:<br>班級<br>電<br>1                                                                                                    | 單讓同學。<br><sup>軍</sup> 讓同學。<br><sup>戰</sup><br>06131000                                                                                                    | 知道知道<br>- <u>列印</u><br>學生姓名 聯絡<br>王OO *****                                                                                                    | 這學<br>]<br>電話 [                  | 其明選                                                                                                    | <b>步驟-</b><br>上什                                                        | <b>十三</b><br>麼課                             | 、選課 ₹ ₹ ₹ ₹                                                                                                    | <b>清單</b><br>顯示<br><sup>≝上學分數</sup>   | 星期                                                                                                 | 幾與                                                                                                 | 第线                                                                                                    | 訖節」                                                        |                                                                           | 等資言                                              | 汛。                                                                    |
| <b>果清</b>                                                                                                    | 單讓同學。<br>單讓同學。<br>年度第一學期<br>跳<br>06131000                                                                                                    | 知道知道<br><sup>列印</sup><br><sup>學生姓名 聯絡<br/>王OO *****</sup>                                                                                                    | 這學<br>1<br>*** ·                 | <b>対</b><br>期選<br><sup>翻絡手機</sup>                                                                                  | <b>步驟-</b><br>上什<br><sup>聯絡。</sup>                                      | <b>十三</b><br>麼課<br>mail                     | <b>、選課</b><br>程,也                                                                                                    | <b>清單</b><br>,顯示,<br><sup>≝上學分數</sup> | 星期                                                                                                 | 幾 <u>與</u>                                                                                         | 第幾                                                                                                    | 節」                                                         | 課                                                                         | 等資言                                              | 汛。                                                                    |
| 果清                                                                                                    | 單讓同學                                                                                                    | 知道知道<br>949年<br>第200 *****<br>第22名称<br>日文(四)                                                                                                    | 這學<br>1<br>** ·<br>必選修           | 期選<br><sup>職給手機</sup><br>・ <sup>学分</sup><br>・ 2                                                                    | 步驟-<br>上什<br><sup>聯絡e</sup><br><sup>游現芸</sup>                           | <b>十三</b><br>麼課<br>                         | <ul> <li>、選課</li> <li>経,也</li> <li>本學期已</li> <li>17</li> <li>三四</li> </ul>                                           | 清單<br>顯示<br><sup>握上學分數</sup><br>五 7   | 星期<br>、<br>、<br>、<br>、<br>、<br>、<br>、<br>、<br>、<br>、<br>、<br>、<br>、<br>、<br>、<br>、<br>、<br>、<br>、  | 幾與                                                                                                 | 第线                                                                                                    | 節」                                                         |                                                                           | 等資言                                              | 汛 。<br>院教室                                                            |
| 果清<br>第一〇學<br>知<br>第四<br>1<br>第四<br>1<br>第                                                                                                    | 單讓同學                                                                                                    | 知道知道<br>(知道知道<br>(列印<br>学生姓名 聯絡<br>王〇〇 *****<br>課程名稱<br>日文(四)<br>華語教学導論                                                                                                    | 這學<br>電話<br>必選修<br>必修            | 期選<br><sup>()</sup><br>第<br>日<br>第<br>日<br>第<br>日<br>第<br>日<br>第<br>日<br>第<br>日<br>第<br>日<br>第<br>日<br>第<br>日<br>第 | <b>步驟</b> -<br>上什<br><sup>联絡。</sup><br><sup>获</sup><br><sup>联络。</sup>   | <b>十三</b><br>麼課<br>                         | 、選課 ₹ ₹ ₹ ₹ ₹ ₹ ₹ ₹                                                                                                  | <b>清單</b><br>顯示<br>≝⊥學分變              | 星期<br>、<br>、<br>、<br>、<br>、<br>、<br>、<br>、<br>、<br>、<br>、<br>、<br>、<br>、<br>、<br>、<br>、<br>、<br>、  | <b>幾 與</b><br>上印本校區                                                                                |                                                                                                    | 新節 」<br>                                                   |                                                                           | 等 資言<br>206學生研<br>331語文書                         | 汛 。                                                                   |
|                                                                                                    | 單讓同學。<br><sup> 軍</sup> 讓同學。<br><sup> 電</sup><br><sup> 電</sup><br><sup> ロ</sup><br><sup> ロ</sup><br><sup> ロ<br/><sup> ロ</sup><br/><sup> ロ</sup><br/><sup> ロ<br/><sup> ロ</sup><br/><sup> ロ<br/><sup> ロ</sup><br/><sup> ロ</sup><br/><sup> ロ<br/><sup> ロ</sup><br/><sup> ロ<br/><sup> ロ</sup><br/><sup> ロ<br/><sup> ロ</sup><br/><sup> ロ</sup><br/><sup> ロ<br/><sup> ロ</sup><br/><sup> ロ</sup><br/><sup> ロ<br/><sup> ロ</sup><br/><sup> ロ<br/><sup> ロ</sup><br/><sup> ロ<br/><sup> ロ</sup><br/><sup> ロ</sup><br/><sup> ロ<br/><sup> ロ</sup><br/><sup> ロ<br/><sup> ロ</sup><br/><sup> ロ<br/><sup> ロ</sup><br/><sup> ロ<br/><sup> ロ</sup><br/><sup> ロ<br/><sup> ロ<br/></sup></sup> | 知道知道<br>第14<br>第14<br>第14<br>第14<br>第14<br>第14<br>第14<br>第14                                                                                                    | 這學<br>電話<br>必選修<br>選修            | 期選<br>第<br>編<br>手<br>様                                                                                             | <b>步驟</b><br>上什<br><sup>膝脇。</sup><br><sup>按課我話</sup><br><sup>按課我話</sup> | <b>十三</b><br>麼課<br>mail<br>- =<br>3,4<br>6, | <ul> <li>、選課</li> <li>程,也</li> <li>本學期已</li> <li>17</li> <li>三四</li> <li>3,4</li> </ul>                              | 清 <b>單</b><br>顯示。<br><sup>置上學分數</sup> | 星期<br>、日<br>、<br>、<br>、<br>、<br>、<br>、<br>、<br>、<br>、<br>、<br>、<br>、<br>、<br>、<br>、<br>、<br>、<br>、 | 幾<br>與<br>出和<br>和<br>本<br>校<br>校<br>板<br>個<br>地<br>面<br>面                                          | - <b>第 祭</b><br>                                                                                                    | %。<br>節<br>」<br>院大樓<br>院大樓                                 |                                                                           | 等 資 (<br>206學生邸<br>331語文素<br>113-1階梯             | 汛。<br>一<br>一<br>一<br>一<br>一<br>一<br>一<br>一<br>一<br>一<br>一<br>一<br>一   |
| 果清                                                                                                    | 單讓同學。<br>單讓同學。                                                                                                    | 知道知道<br>デ<br>列印<br>学生姓名 職総<br>王〇〇 *****<br>課程名稱<br>日文(四)<br>華語教学導論<br>經絡學<br>華語文教学策略                                                                                                    | 這學<br>電話 :<br>必選修修<br>選修修<br>選修修 | 期選<br><sup>編編手機</sup><br>2<br>2<br>3                                                                               | <b> 歩 驟</b> -<br>上 什                                                    | <b>十三</b><br>麼課<br>                         | 、選課<br>柔子<br>ま程,也<br>本学期已<br>17<br>三四<br>3.4<br>6.7.8                                                                | 清單<br>顯示<br><sup>≝上學分數</sup>          |                                                                                                    |                                                                                                    | <b>第 祭</b><br>一人文學<br>一人文學<br>一人文學                                                                                                    | %%。<br>節<br>」<br>院<br>大<br>大<br>楼<br>樓<br>代<br>大<br>大<br>楼 |                                                                           | 等資言<br>206學生的<br>331語文章<br>113-1階強文章             | 汛。<br>一<br>究教室<br>之<br>数室A<br>文室                                      |
| 果清<br><u>第一〇學</u><br>王<br>四<br>和<br>王<br>四<br>和<br>五<br>四<br>五<br>五<br>四<br>五<br>四<br>五<br>四<br>五<br>四<br>五<br>五<br>四<br>五<br>五<br>二<br>四<br>八<br>〇<br>二<br>四<br>五<br>五<br>四<br>二<br>四<br>四<br>五<br>五<br>四<br>二<br>四<br>四<br>五<br>四<br>四<br>四<br>四<br>四 | 單讓同學                                                                                                    | <ul> <li>知道知道</li> <li>第44</li> <li>第44</li> <li>第44</li> <li>第44</li> <li>第44</li> <li>第44</li> <li>第44</li> <li>第44</li> <li>第45</li> <li>第45</li> <li>第45</li> <li>第45</li> <li>第45</li> <li>第45</li> <li>第45</li> <li>第45</li> <li>第45</li> <li>第45</li> </ul>                                                                                                    | 這<br>學                           | 期選                                                                                                    | <b>步驟一一</b><br>上什<br>聯絡<br>"<br>"<br>"<br>"<br>"<br>"<br>"<br>"<br>"    | <b>十三</b><br>麼課<br>                         | 、選課<br>程,也<br>本学期已<br>17<br>三四<br>3,4<br>6,7,8<br>2,3,                                                               | 清單<br>,顯示,<br>里上學分數                   |                                                                                                    | 幾<br>與<br>出口口口口口口<br>是<br>和<br>日<br>口口口口口口口<br>口口口口口口口<br>口口口口口口口<br>口口口口口口口<br>口口口口口口             |                                                                                                    |                                                            | - 課<br>- 課<br>- 課<br>- 世<br>- 世<br>- 世<br>- 世<br>- 世<br>- 世<br>- 世<br>- 世 | <b>等 資</b> (206學生母<br>331語文書<br>331語文書<br>331語文書 | 汛。<br>究教室<br>教室<br>教室<br>教室                                           |
| 果清<br>期:                                                                                                    | 單讓同學。                                                                                                    | <ul> <li>知道知道</li> <li>第40</li> <li>第40<td>這學</td><td>期選</td><td><b>步驟</b><br/>上什</td><td><b>十三</b><br/>麼課<br/></td><td><ul> <li>、選課</li> <li>森學期已</li> <li>17</li> <li>三四</li> <li>3,4</li> <li>6,7,8</li> <li>2,3,</li> <li>6,7</li> </ul></td><td>清單<br/>顯示<br/><sup>選上學分數</sup><br/>五 7</td><td></td><td><b>幾</b><br/>·<br/>·<br/>·<br/>·<br/>·<br/>·<br/>·<br/>·<br/>·<br/>·<br/>·<br/>·<br/>·<br/>·<br/>·<br/>·<br/>·<br/>·</td><td><ul> <li>第</li> <li>第</li> <li>1</li> <li>1</li></ul></td><td>。<br/>「「「「」」<br/>「「」」<br/>「」<br/>「」<br/>「」<br/>「」<br/>「」<br/>「」</td><td></td><td>字 資</td><td>汛。<br/>究教室<br/>文室<br/>教室<br/>教室<br/>教室<br/>教室<br/>教室<br/>教室<br/>教室<br/>教室<br/>教室</td></li></ul> | 這學                               | 期選                                                                                                    | <b>步驟</b><br>上什                                                         | <b>十三</b><br>麼課<br>                         | <ul> <li>、選課</li> <li>森學期已</li> <li>17</li> <li>三四</li> <li>3,4</li> <li>6,7,8</li> <li>2,3,</li> <li>6,7</li> </ul> | 清單<br>顯示<br><sup>選上學分數</sup><br>五 7   |                                                                                                    | <b>幾</b><br>·<br>·<br>·<br>·<br>·<br>·<br>·<br>·<br>·<br>·<br>·<br>·<br>·<br>·<br>·<br>·<br>·<br>· | <ul> <li>第</li> <li>第</li> <li>1</li> <li>1</li></ul> | 。<br>「「「「」」<br>「「」」<br>「」<br>「」<br>「」<br>「」<br>「」<br>「」    |                                                                           | 字 資                                              | 汛。<br>究教室<br>文室<br>教室<br>教室<br>教室<br>教室<br>教室<br>教室<br>教室<br>教室<br>教室 |

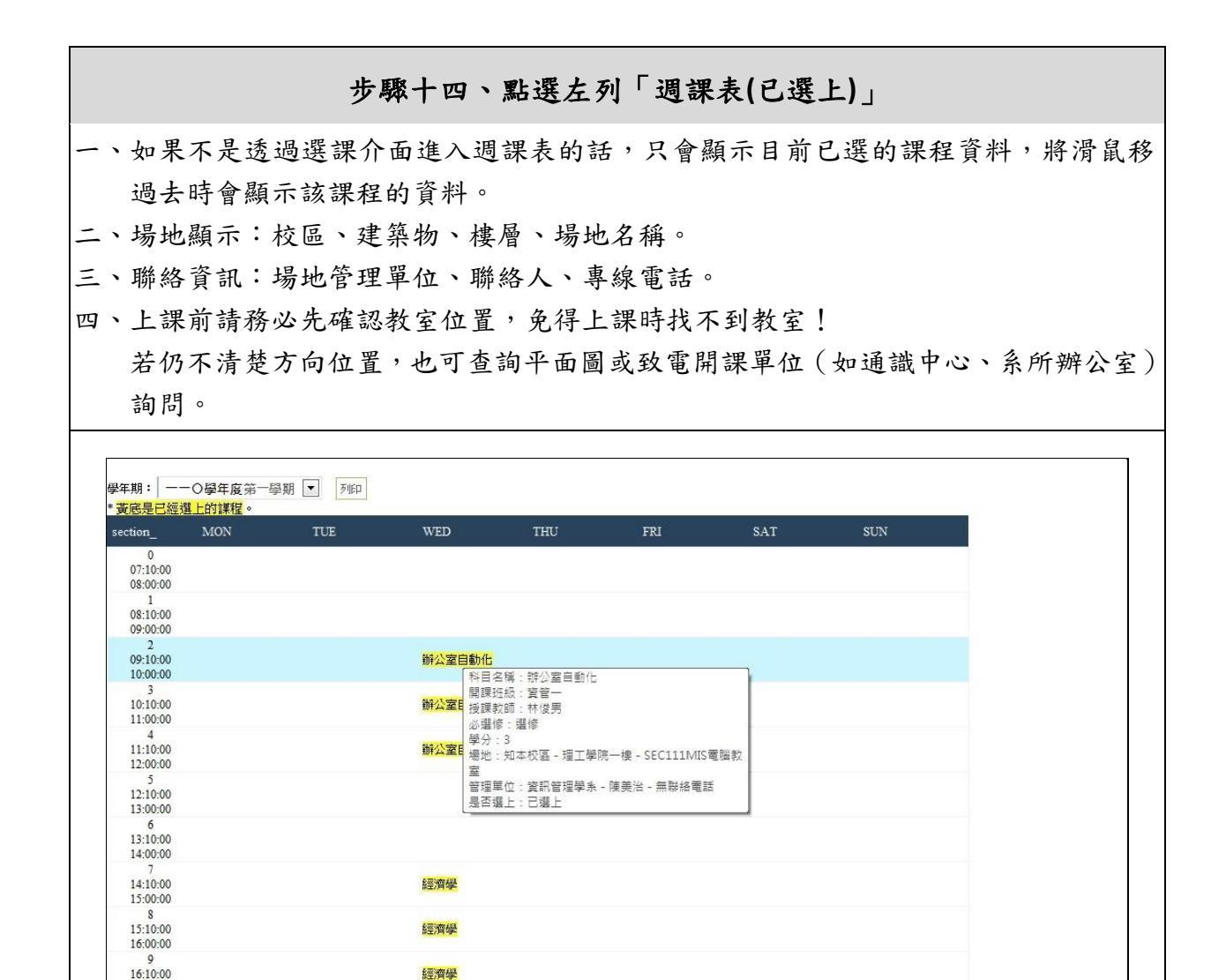

系統操作遇到問題怎麼辦?

●電話客服:圖書資訊館 系統發展組 (089)518153 或校內分機 1636 陳小姐
●選課方面,請務必點閱新生專區「110 學年度第一學期選課作業說明 ppt」。